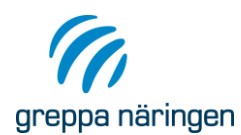

# Lathund Klimatkollen (utan allokering)

I denna "lathund" har vi samlat några funderingar och tankar som kan komma upp när man gör Klimatkollen. Förhoppningen är att du ska kunna få svar på en del av de frågor som du sitter och brottas med. Klimatkollen med allokering tar vi inte upp i detta dokument utan här gäller bara Klimatkollen utan allokering.

I beräkningsverktyget VERA finns klimatavtryck för en hel del insatsvaror men dock inte för alla och det kan vara lite detektivarbete att komma fram till vilka värde man ska sätta på dessa produkter.

Produkter som räknas som biprodukter t.ex. organisk gödsel och halm, bär bara klimatavtrycket från transporten av produkten och får därför relativt låga värden.

De insatsvaror som står för de största växthusgasutsläppen är inköpt foder, inköpta djur, mineralgödsel och fossil energi och därför är dessa viktigast att lägga krut på att hitta rimliga värde för.

#### Alternativ och Greppadata

När man har lagt in en kund i VERA ska man skapa ett Alternativ. Här lägger man in areal åkermark och areal ogödslat naturbete. Man kan också lägga in om man har ekologisk eller konventionell odling, djurhållning samt skriva en beskrivning av gården och det alternativ man jobbar i. Under fliken Greppadata, som ligger under Alternativ, kan man också lägga in grunddata som mullhalt, jordart, grödafördelning mm. Från Alternativ använder VERA arealen för naturbete för beräkningar i Klimatkollen är. Denna areal påverkar beräkningen genom lustgasemissioner. I fliken Odling jämför VERA arealen åkermark från alternativet för att kontrollera att alla åkerareal tagits med i fliken.

Det kan ändå vara klokt att lägga in all data i Alternativ om man vill använda detta även för en växtnäringsbalans, då övriga data behövs där.

# Beräkningar Klimatkollen

#### Produkter In

Fliken Produkter In är mest tidskrävande att fylla i då det kan vara ett detektivarbete att hitta växthusgasutsläpp på alla produkter. Många produkter har värden inlagda i VERA men många klimatavtryck saknas också och risken är då att man blir för nitisk i att hitta exakta värde. När man börjar leta och läsa i litteraturen, t.ex. Lathund för klimatavtryck av olika insatsvaror, så märker man att det finns inga entydiga och säkra siffror att plocka. Det finns olika sätt att beräkna produkters klimatavtryck och en produkt kan få olika avtryck beroende på var den är producerad. Man får alltså inte haka upp sig alltför mycket utan se beräkningarna i klimatkollen som ett verktyg för att få fram vad som är stort och vad som är smått på gården och att det ger en bild för att se vad som är viktigt att jobba vidare med.

Tänk på att mängden Produkter In ska motsvara förbrukningen under det aktuella året. Så om man har köpt in varor som ligger i lager vid årets utgång ska dessa räknas ifrån eller omvänt om man förbrukar överlagrade produkter.

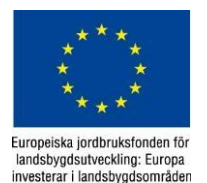

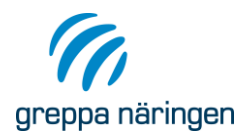

På vissa produktkort finns det räknesnurror där man kan få hjälp att räkna ut klimatavtrycket. Detta gäller t.ex. när man lägger in inköpta ungnöt och när man lägger in transporter av olika slag. När man ska lägga in inköpta ungnöt får man upp en ikon som man klickar på.

Då öppnas ett nytt fönster där man får fylla i fler specificerade uppgifter som är grunden för det beräknade klimatavtrycket som man får fram. Genom att klicka på Överför summan till huvudkortet får man sedan in klimatavtrycket på kortet där det ska vara, se nedan.

| Djur som köpts in till gå                                          | rden, ej född                       | a på gården                                                           |                                                                                         |                                                                   | 00                                               |
|--------------------------------------------------------------------|-------------------------------------|-----------------------------------------------------------------------|-----------------------------------------------------------------------------------------|-------------------------------------------------------------------|--------------------------------------------------|
| Ungdjurkategori                                                    | Antal<br>djur                       | Vikt vid<br>(kg/d                                                     | inköp<br>jur)                                                                           | Klimatavtryck<br>kg CO2e/kg lev vikt                              | Klimatavtryck<br>(kg CO2e/djur)                  |
| Köttraslaviga v                                                    | / 10                                |                                                                       | 350                                                                                     | 14,9                                                              | 5 222                                            |
| Kottraskviga                                                       |                                     |                                                                       |                                                                                         |                                                                   |                                                  |
| Summa för alla djur                                                | 10                                  |                                                                       | 3500                                                                                    | 14,9                                                              | 52 222                                           |
| Summa för alla djur<br>Djur som fötts på gårder                    | 10<br>n, men som u                  | nder en period lämn<br>Vikt när djuret                                | 3500<br>at gården för att se<br>Vikt när djuret                                         | 14,9<br>edan tas tillbaks                                         | 52 222                                           |
| Summa för alla djur<br>Djur som fötts på gårder<br>Ungdjurkategori | 10<br>n, men som u<br>Antal<br>djur | nder en period lämn<br>Vikt när djuret<br>lämnade gården<br>(kg/djur) | 3500<br>at gården för att se<br>Vikt när djuret<br>återtogs till<br>gården<br>(kg/djur) | 14,9<br>edan tas tillbaks<br>Klimatavtryck<br>kg CO2e/kg lev vikt | 52 222<br>C C<br>Klimatavtryck<br>(kg CO2e/djur) |

| Summa kg levande vikt | Summa klimatavtryck<br>(kg C02e/kg lev vikt) | Summa klimatavtryck<br>(kg C02e) |
|-----------------------|----------------------------------------------|----------------------------------|
| 3 500                 | 14,9                                         | 52 222                           |
|                       | *                                            | Stäng                            |

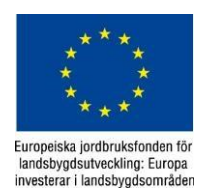

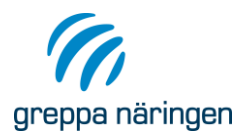

Om man ska lägga in en transport som en Produkt In kan man få hjälp på motsvarande vis. Se bilder nedan:

| Traktortransport                                                                          |                                                                                         |  |     |
|-------------------------------------------------------------------------------------------|-----------------------------------------------------------------------------------------|--|-----|
| 0 ton km 0 kg CO₂e                                                                        |                                                                                         |  |     |
| Produkt                                                                                   |                                                                                         |  |     |
| Huvudgrupp                                                                                | Energi ~                                                                                |  |     |
| Produktgrupp                                                                              | Transport ×                                                                             |  |     |
| Namn                                                                                      | Traktortransport 🗸 🗸                                                                    |  |     |
| Mängd                                                                                     | 0                                                                                       |  |     |
| Utsläpp per ent<br>Utsläpp per ent<br>Sum<br>Till växtodling Egen<br>Växtnäringsbalans in | iet 0,000 kg CO2e/ton km<br>na 0 kg CO2e<br>produkt<br>Växtnäringsbalans ut<br>alans ut |  |     |
| 🗸 Klimatberäkningar in                                                                    | Klimatberäkningar ut                                                                    |  |     |
| Gödselkalkylen                                                                            |                                                                                         |  |     |
| Notering (Max: 250 Tecken)                                                                |                                                                                         |  |     |
| VERA - Vägtransportberäkningar                                                            |                                                                                         |  | - 0 |

| 00                       |            |                 |                 |             |                 |        |                  |              |  |
|--------------------------|------------|-----------------|-----------------|-------------|-----------------|--------|------------------|--------------|--|
| Transportslag            | Mängd (kg) | Fyllnadsgrad (9 | 6) Avstånd (km) | Tom retur ? | Summa CO2e (kg) | Ton km | CO2e (kg/ton km) | CO2e (kg/kg) |  |
| Traktor, diesel 15 ton 🗠 | 125        | 75              | 25              | ✓           | 0,631           | 3,125  | 0,202            | 0,005        |  |
| Traktor, diesel 15 ton 🗠 | 100        | 75              | 30              | ✓           | 0,605           | 3,0    | 0,202            | 0,006        |  |
| Summa:                   |            |                 |                 |             |                 |        |                  |              |  |

Mängd(kg): 225 Avstånd(km): 55 Summa CO2e(kg): 1,236 Ton km: 6,125 CO2e(kg/ton km): 0,202 CO2e(kg/kg): 0,005

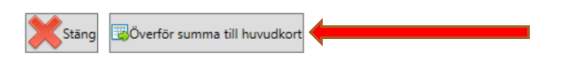

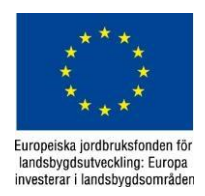

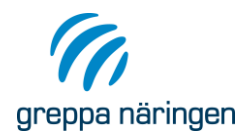

|                                     | 1 kg CO₂e                                      |                                   |        |
|-------------------------------------|------------------------------------------------|-----------------------------------|--------|
| rodukt                              |                                                |                                   |        |
|                                     | Huvudgrupp                                     | Energi 🗸                          | ]      |
|                                     | Produktgrupp                                   | Transport v                       | ]      |
|                                     | Namn                                           | Traktortransport ~                | ]      |
|                                     | Mängd                                          | 6                                 | ton km |
|                                     | Sumi                                           | ma 1 kg CO₂e                      |        |
| Till väx                            | todling 📃 Egen                                 | produkt                           |        |
|                                     | ringsbalans in                                 | Växtnäringsbalans ut              |        |
| Växtnä                              | -                                              |                                   |        |
| Växtnä                              | lans in Stallb                                 | alans ut                          |        |
| Växtnä                              | ilans in 📃 Stallb<br>peräkningar in            | alans ut<br>Klimatberäkningar ut  |        |
| Växtnä Växtnä Stallba Klimatl Gödse | ilans in Stallb<br>beräkningar in<br>Ikalkylen | palans ut<br>Klimatberäkningar ut |        |

Ofta utgör inlejda tjänster och körslor en stor del av gårdens energianvändning och det kan vara svårt att uppskatta hur mycket diesel som gått åt och hur stort klimatavtrycket för tjänsterna är. Man kan då få hjälp från beräkningarna i energikartläggningen i VERA. Gå in under Energikartläggning. Om du inte sedan tidigare har gjort några beräkningar måste du först gå in i första fliken Energi In och lägga in ett nytt kort med typen av drivmedel som är aktuell.

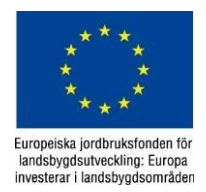

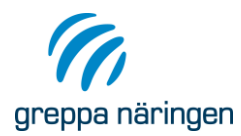

|           |                                |                 |                |                        | :     |
|-----------|--------------------------------|-----------------|----------------|------------------------|-------|
|           | el, 0 % RIVIE                  |                 |                |                        |       |
| Drivme    | del 5 000 liter, mots          | varan           | de 49 000      | kWh                    |       |
| Produkt   |                                |                 |                |                        |       |
|           | Produktgrupp                   | Driv            | medel          | ~                      |       |
|           | Namn                           | Dies            | el, 0 % RN     | IE ~                   |       |
|           | Egen benämning                 | Diese           | el, 0 % RM     | E                      |       |
| Produktir | Mängd                          | 5 000           | )              |                        | liter |
| Pris      | Energiinn<br>Andel förr        | ehåll<br>nybar  | 9,8<br>0       | kWh per l<br>%         | iter  |
|           | Pris inkl.                     | skatt           | 10,66          | 💿 kr per               | liter |
|           | Omräkna<br>Total kostnad inkl. | t pris<br>skatt | 1,09<br>53 320 | kr per kW<br>kr per år | h     |
| Avdrag    |                                |                 |                |                        | -     |
|           | Avdrag p                       | privat          | 0              | liter                  | Ð     |
|           | Avarag entrepr                 | enad            | 0              | liter                  |       |
|           | Avdrag legoton                 | skoa            | 0              | liter                  |       |
|           | Avdrag a                       | innat           | 0              | liter                  |       |
| Notering  | (Max: 250 Tecken)              |                 |                |                        |       |
|           |                                |                 |                |                        |       |

Gå sedan till fliken Kartläggning och öppna ett nytt kort och välj aktuellt energianvändningsområde. Detta kan då kopplas till ditt energikort med t.ex. diesel, och du får fram en ikon för räknesnurra.

| Energi In                 | Odling                       | Djurhållning | Övrig verksamhet | ፀ Kartläggning |
|---------------------------|------------------------------|--------------|------------------|----------------|
| <b>Fälta</b><br>Diesel, 0 | <b>rbete</b><br>% RME, 0 kWh | /år          | ×                |                |
| Energianvä                | ndningsområd                 | le           |                  |                |
| Fältarbet                 | e v                          |              |                  |                |
| Energikort                |                              |              |                  |                |
| Diesel, 0                 | % RME 🛛 🗡                    |              |                  |                |
| Byggnad/p                 | lats                         |              |                  |                |
| Energianvä<br>Beräknad    | indare<br>I kWh/år 0         |              |                  | -              |
| Fördelning                | mellan verksa                | mheter       |                  |                |
| Verksamh                  | et % ව                       |              |                  |                |
| Notering (N               | lax: 250 Tecken              | )            |                  |                |
|                           |                              |              |                  |                |

Klickar du på denna ikon får du fram ett kort där du kan räkna dieselförbrukningen. Man får först fram en ruta med information om beräkning av energianvändning:

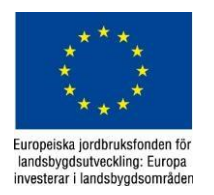

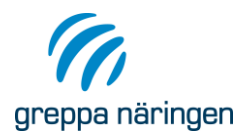

| 🍘 Information om beräkning av energianvändning                                                                                                    | _                       |                       | $\times$ |
|----------------------------------------------------------------------------------------------------|-------------------------|-----------------------|----------|
| Tänk på att:<br>Det är alltid sist inmatade värde som du sparat som programmet räknar med.<br>Grunddata för en energianvändare raderas i vissa lägen när ny data läggs in för en vald en<br>Beräkning av energianvändning kan göras på tre sätt i tabellen beroende på vilka uppgifte                                                                                                    | ergianvär<br>r du har t | ndare.<br>tillgänglig | ja:      |
| 1. Maskinens kapacitet per timme*Antal timmar*Antal hektar<br>2. Bränsle per hektar*Antal överfarter*Antal hektar<br>3. Bränsle per timme*Antal timmar                                                                                                    |                         |                       |          |
| Om systemet till exempel visar en schablon för bränsle per hektar och du skriver in bränsle<br>samma rad så uppfattar programmet att du skapar en ny energianvändare.<br>Ett tips är därför att hellre lägga in en ny rad än att skriva i befintlig rad,<br>som redan har värdefull data inlagd om du vill vara säker på att inte förlora arbete.<br>Radera raden ovanför med grunddata i först när du fått ett beräknat värde i den nya raden | per timr                | ne på                 |          |
| <ul> <li>Visa inte denna informationstext nästa gång beräkningen öppnas.</li> <li>Om du vill läsa denna information igen, klicka på knappen Info om beräkning</li> </ul>                                                                                                    |                         |                       |          |

#### När du stänger denna ruta kommer nedanstående ruta fram.

| Energianvändare          |                         |                        |                                  |                             |                              | Ange för f      | öretaget            |                 | Energiany       | ändning                                                                           |                                                                   | Fritext                   |
|--------------------------|-------------------------|------------------------|----------------------------------|-----------------------------|------------------------------|-----------------|---------------------|-----------------|-----------------|-----------------------------------------------------------------------------------|-------------------------------------------------------------------|---------------------------|
| Typ av fältarbete        | Redskap/Arbetsmoment    | Effekt-<br>behov<br>kW | Kapacitet<br>hektar per<br>timme | Bränsle<br>lit per<br>timme | Bränsle<br>lit per<br>hektar | Areal<br>hektar | Antal<br>överfarter | Antal<br>timmar | Liter<br>per år | Beräknad<br>kWh per år                                                            | Använd<br>kWh per år                                              |                           |
| Harvning tallriksredskap | Tungt tallriksredskap * | 0                      | 3                                | 0                           | 9,6                          | 10              | 1                   | 0               | 96              | 941                                                                               | 941                                                               |                           |
|                          |                         |                        |                                  |                             |                              |                 |                     |                 |                 |                                                                                   |                                                                   |                           |
|                          |                         |                        |                                  |                             |                              |                 |                     | Summa:          | 96              | 941                                                                               | 941                                                               |                           |
|                          |                         |                        |                                  |                             |                              |                 |                     | Summa:          | 96              | 941                                                                               | 941                                                               |                           |
|                          |                         |                        |                                  |                             |                              |                 |                     | Summa:          | 96              | 941<br>imta data från v                                                           | 941<br>växtodling                                                 | Rensa tabell              |
|                          |                         |                        |                                  |                             |                              |                 |                     | Summa           | 96              | 941<br>imta data från<br>at från Odling:                                          | 941<br>växtodling                                                 | Rensa tabell              |
|                          |                         |                        |                                  |                             |                              |                 |                     | Summa:          | 96              | 941<br>imta data från v<br>at från Odling:<br>attad energianv<br>notsvarar 0 lite | 941<br>växtodling<br>sfliken:<br>vändning 0 lite<br>er per hektar | Rensa tabell<br>rr diesel |

Genom att lägga in de olika typerna av körslor som man lejt in under året kan man sedan summera dieselförbrukningen och lägga in denna mängd under Produkter In i klimatkollenberäkningarna. Summan går inte över till Klimatkollen automatiskt utan du får lägga in det manuellt.

#### **Produkter Ut**

Under Produkter Ut anger man mängd produkter som lämnat gården under året samt mängd grödor från den egna växtodlingen som förbrukats på gården som t.ex. foder, strö eller för uppvärmning.

När de gäller egenodlade grödor som används som foder ska dessa läggas in som vegetabilier under Produkter Ut och sedan anger man mängd ut, kg: Mängd från växtodling till djur och om man sålt något av samma gröda anger man det på raden Ut från gården. Kom också ihåg att lägga in bete från åkermark som en egenodlad gröda som går som foder till djuren. Bete från naturbetesmark ska däremot inte tas med här under Produkter Ut utan läggs enbart in som grunddata i Alternativet. Som naturbetesmark kan du också räkna med extensiva betesvallar som inte gödslas och/eller regelbundet plöjs.

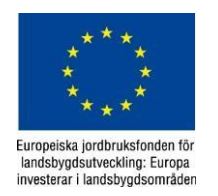

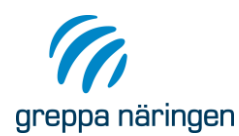

## Djurhållning

I klimatkollen ska man fylla i fler uppgifter under Speciella data om nötkreatur än vad man behöver göra i stallgödselberäkningen vilket beror på att metan från kornas fodersmältning också ska beräknas. Metanproduktionen beräknas utifrån kons energibehov vilket beror på en rad faktorer som vikt, ålder vid insättning, tillväxt och avkastning. Självfallet blir metanproduktionen högre om energibehovet hos djuret är högre.

För att kunna beräkna tillväxten behöver man ange en ingångsvikt och en utgångsvikt samt ålder vid försäljning eller inkalvning och ålder vid insättning. Tänk på att den lägsta ingångsvikten man ska sätta är vikten vid 3 månaders ålder även om djuret är yngre än 3 månader då tillväxtberäkningen utgår från denna vikt.

I exemplet nedan föds kvigorna på gården och ålder vid insättning är satt till 0 månader för att illustrera detta. Men insättningsvikten är satt till 100 kg för de yngre kvigorna då det är vid den vikten man börjar räkna tillväxt och energibehov. När kvigan sedan är dräktig vid 15 månaders ålder går hon över till gruppen Dräktiga kvigor där hon stannar tills hon kalvar in och blir ko.

Om du behöver hjälp med att ange vikter vid olika åldrar på djuren finns det två dokument med tillväxtkurvor, dels för tjurar och dels för mjölkraskvigor på hemsidan.

| Yngre kvigor                               | Djup: 0<br>Fast: 0<br>Flyt: 0<br>Klet: 0 | Oräktiga kvigor                            | Djup:<br>Fast:<br>Flyt: (<br>Klet: ( |
|--------------------------------------------|------------------------------------------|--------------------------------------------|--------------------------------------|
| jurslag Yngre kvigor 🗸 🗸                   |                                          | Djurslag Dräktiga kvigor 🗸                 |                                      |
| <ul> <li>Djurplatser</li> </ul>            |                                          | Djurplatser                                |                                      |
| Speciella data                             |                                          | Speciella data                             |                                      |
| Тур                                        |                                          | Тур                                        |                                      |
| Ålder vid insättning mån                   | 0                                        | Ålder vid insättning mån                   | 15                                   |
| Ålder vid försäljning/dräktighet mån       | 15                                       | Ålder vid försäljning/inkalvning mån       | 24                                   |
| Lösdrift el. boxar=100%, uppbundet=0%      | 100                                      | Lösdrift el. boxar=100%, uppbundet=0%      | 100                                  |
| Ekologisk produktion %                     | 100                                      | Ekologisk produktion %                     | 100                                  |
| Vikt vid 3 månader eller vid insättning kg | 100                                      | Vikt vid 3 månader eller vid insättning kg | 375                                  |
| Vikt vid försäljning eller dräktighet      | 375                                      | Vikt vid försäljning eller inkalvning      | 575                                  |
| Grovfoderandel %                           | 85                                       | Grovfoderandel %                           | 85                                   |
| Råprotein %                                | 14,5                                     | Råprotein %                                | 14,5                                 |
| Överutfodring %                            | 10                                       | Överutfodring %                            | 10                                   |
| Beräknad tillväxt (kg/dag)                 | 0,764                                    | Beräknad tillväxt (kg/dag)                 |                                      |

Djurets energibehov och data om foderstaten, som grovfoderandel, råproteininnehåll och % överutfodring, används sedan för att räkna fram metanproduktionen från vommen.

Du ska ange stallperiodens längd under Djurplatser, för att VERA ska beräkna mängden betesgödsel. Emissionerna från stallgödsel respektive betesgödsel som beräknas i klimatkollen är olika. Därför är det viktigt att ange dessa under rubriken Djurplatser på djurkorten.

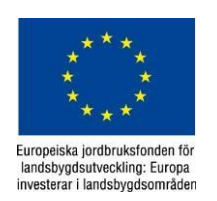

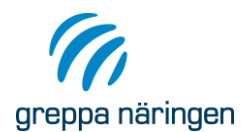

Man ska också ange vilket strömaterial som används. Det påverkar beräkningarna av indirekt lusgasavgång från gödselns ammoniakförluster, vilket är en relativt liten andel av gårdens klimatavtryck.

#### Lagring

Lagringsfliken i Klimatkollen är samma som i Stallgödselberäkningen. Den data som används i klimatkollens beräkningar av ammoniak-, metan- och lustgasemissioner är Täckning flytgödsel/urin och Lagringsteknik. Men det skadar inte att fylla i data under alla rubrikerna då lagringsutrymme av stallgödsel är något som ofta diskuteras på gårdarna.

#### Spridning

Denna flik är samma som i Stallgödselberäkningen. Även om det inte finns djur på gården kan man ta emot stallgödsel och då måste man också fylla i data under denna flik.

Denna flik brukar inte vålla några större problem. Det går dessutom inte att fylla i data för kombinationer av gödselslag och tekniker som är omöjliga. Du kan t.ex. inte lägga in bandspridning av djupströgödsel, vilket annars skulle varit lätt hänt då det finns väldigt många tekniker att välja på. Se till att summan blir 100 %!

## Odling

Om man lägger in data i skiftesfliken under Gödslingsplan och utlakning får man fram behoven av N, P och K om man lägger in gröda, förfrukt och förväntad skörd mm. Det kan vara en fördel när man sedan ska lägga in värde på tillfört N via mineralgödsel och organisk gödsel i odlingsfliken under Klimatkollen. När du lagt in de tillförda mängderna av N genom mineralgödsel och organisk gödsel får du hjälp av räknarna längts ner i fliken för att göra en avstämning mot mineralgödseln under produkter in och stallgödselmängden som producerats eller köpts in, så att fördelningen stämmer. Även de varningar du får upp är tänkta att vara till hjälp när du fyller i fliken.

När man lägger in vall ska man ange baljväxtandel och liggtid. Liggtiden är tiden mellan vallinsådden och vallbrottet dvs. om man sår in vall i havre/ärt och vallen därefter ligger i 3 år blir liggtiden 4 år.

I Klimatkollen är förväntad skörd = verklig skörd. Observera att enheten är ton per ha och för grovfoder är det ton ts per ha.

Bockar man i rutan för bortförda skörderester föreslår programmet ett värde för denna mängd, men det går att justera.

Programmet föreslår också värde för drivmedelsförbrukningen per gröda och gör en summering av den totala åtgången. Stäm av detta värde mot mängden inköpt diesel så att det känns rimligt. Här har du också en räknare som stöd.

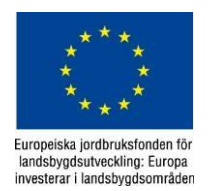

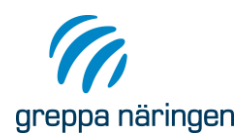

#### Utlakning

Här finns defaultvärden som programmet lägger in av sig själv men de går att justera om man har gjort noggrannare beräkningar som skiljer sig från dessa värden. Annars behöver man inte göra något under denna flik.

#### Markkol

Till denna flik hämtas inga uppgifter från andra flikar utan här får du själv lägga in värde om du har mulljordar eller om du har beräknat förändringar av kolförrådet i mineraljordar. Det kan man kan beräkna i modulen 12B, Mullhalt och bördighet.

Mulljordar som läggs in här är jord med > 20 % mullhalt. Odlade mulljordar har en betydligt större koldioxid- och lustgasavgång än mineraljordar. Mulljordar slår igenom i klimatavtrycksberäkningarna och därför är det viktigt att veta vad man gör när man lägger in siffror under denna flik. Gör alltid ett alternativ utan att lägga in mulljordar så du har något att jämföra med. Det är alternativet med mulljordar som du ska rapportera in till GNWadm.

Det kan rekommenderas att göra modulen Mullhalt och bördighet och sedan använda det värde på förändrat markkol som man fick fram där för att visa ett nytt alternativ i klimatkollen. Det ger ett bra diskussionsunderlag men man ska akta sig för att prata om några sanningar. Frågan om hur mycket kol vi kan lagra in i jordbruksmarken är mycket omdiskuterad och det är därför viktigt att hålla detta på en diskussionsnivå.

#### Lustgas

Detta är en resultatflik för direkt lustgasavgång från marken till atmosfären och man kan inte lägga in några värden här. Normalt brukar lustgasavgången ligga på ett par kg N<sub>2</sub>O-N/ha och man kan göra en avstämning så att man ligger ungefär där. Om värdena avviker kan det bero på att du lagt in mulljordar under fliken Markkol vilket får ett stort genomslag. En avvikelse på raden skörderester kan bero på att du lagt in fel skörd, t.ex. angett kg per ha istället för ton per ha.

## Resultat

Nu har du ett resultat!

Resultatrapporten innehåller både pedagogiska tabeller och diagram. Behöver du hjälp att förstå var alla siffror kommer ifrån finns det förklaringar under:

Vera klimatberäkning - så här gör du

En mer ingående beskrivning av beräkningarna i VERA Klimatkollen:

Bakgrund till beräkningarna i klimatkollen i Verat

Gå inte in för mycket i detaljer när du diskuterar resultatrapporten med lantbrukaren utan se resultaten som en fingervisning om vad som är stort och vad som är smått på gården. Låt lantbrukaren först och främst själv fundera över vad som skulle kunna förändras och vad man kan påverka så att ni hamnar i kreativa diskussioner.

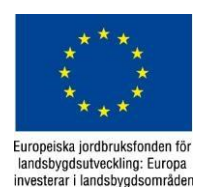

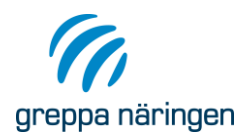

Om ni inte kommer vidare i diskussionerna kan du titta i Åtgärder för att minska klimatpåverkan och få lite tips på vad som skulle kunna gå att påverka på gården.

#### Arbetsgång för Klimatkollen i stort

- Boka tid
- Skicka ut indatablankett och bestäm om du vill ha uppgifterna skickade till dig innan, så att du hinner mata in de flesta uppgifterna, och bestäm i så fall ett datum för detta också. Det är klokt att börja med detta system. När du känner dig säkrare kan det räcka med att indatablanketten är ifylld när du kommer till gården så matar du in uppgifterna och tar fram resultatet som ni sedan tittar på.
- Vid det uppföljande telefonsamtalet har du hunnit reflektera mer över gårdens resultatrapport och du har skrivit och skickat ut dokumentationen som lantbrukaren också har läst. Besvara lantbrukarens frågor och lyssna på hens funderingar. Förklara dina åtgärdsförslag och ni kan nu hålla en mer konkret diskussion om åtgärder och andra rådgivningar som gården kan behöva.
- Gör en revidering av rådgivningsplanen tillsammans!
- Registrera rådgivningen i GNW-adm och ta kontakt med andra rådgivare för vidare kontakt om ni kommit överens om det.

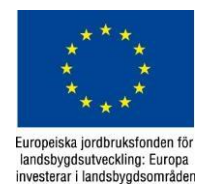